**2020.10.12** 13:30~15:30 かでる2・7 4F大会議室

# 2020-2021年度 地区情報テクノロジー委員会 ITセミナー

# デジタルサービスを使いこなす

#### 地区IT委員長 牧野 修一 shuuichi.makino@gmail.com

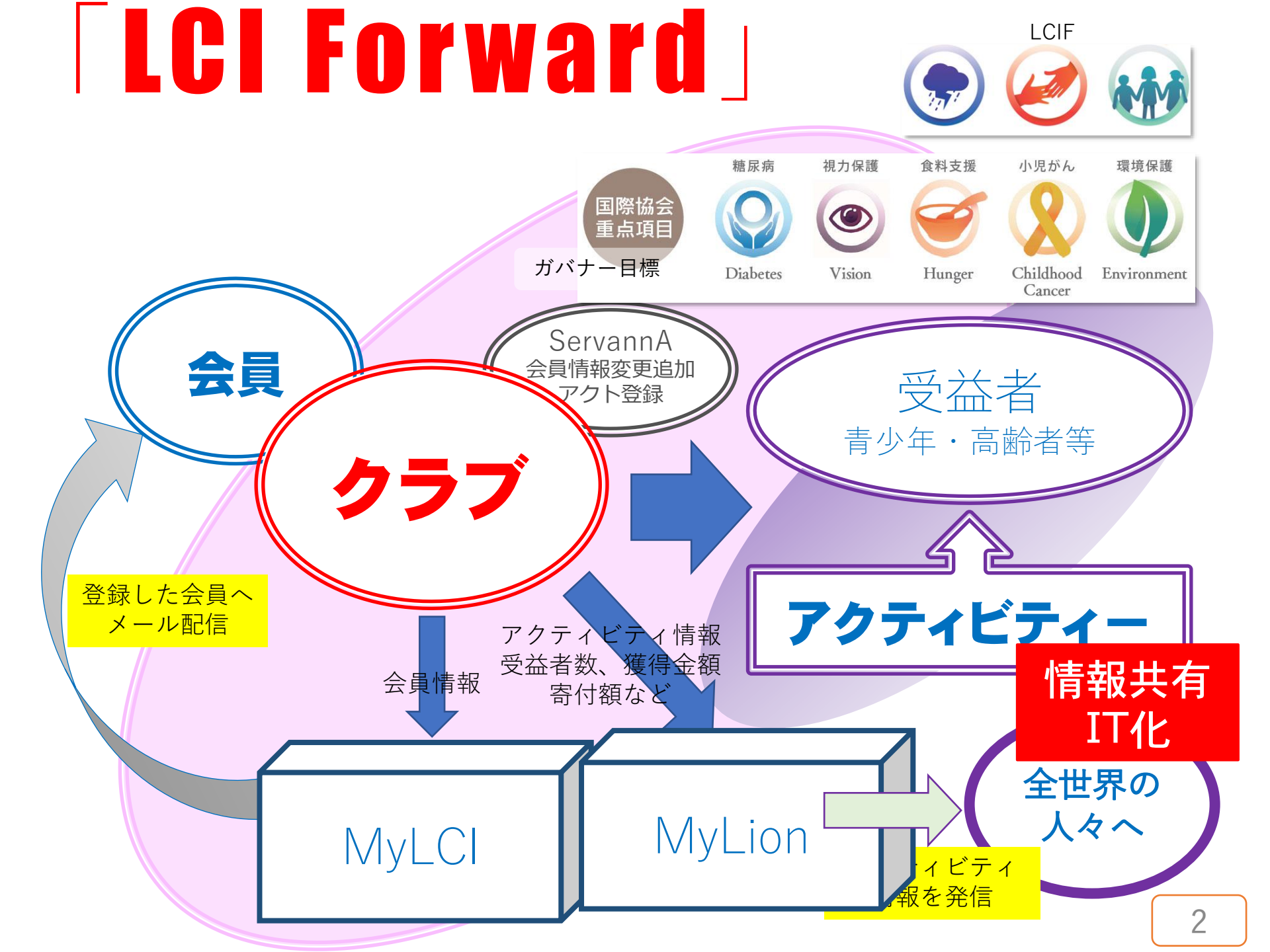

#### ログイン画面

#### 2020-2021年度 331-A地区 地区ガバナーL 諏訪昇三

● Home 基本方針 組織・役員他 クラブ紹介 - エコー誌

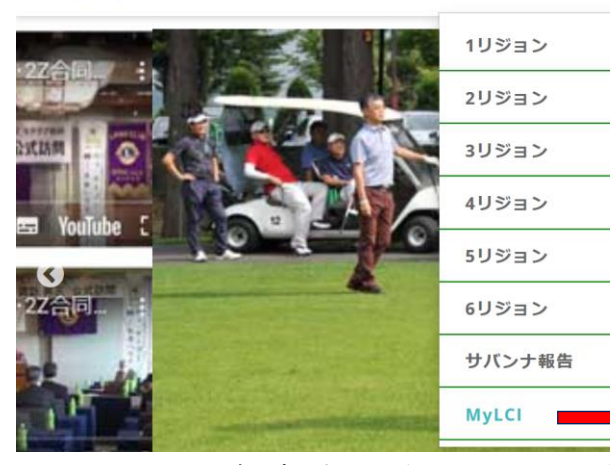

2020-2021年度地区がバナーL諏訪 ホームページ サインインできる役職

- ・会長
- ・幹事
- ・奉仕委員長 (MyLionのみ)
- ・業務担当者

⑦ ▲ ➡ https://lci-auth-app-prod.azurewebsites.net/Account/Login

… ⊠ ☆

# ライオン・アカウントへようこそ

協会では、新しい統一ログインシステムを採用しました。ライオン・アカウントのユーザー名 とパスワードで、MyLCI、MyLion、Shop、Insightsといった、全てのライオンズ・アプリケー ションにアクセスできます。MyLionユーザー名およびパスワードを持っていないMyLCIユー ザーの方は、今すぐライオン・アカウントに登録しましょう!

| サインイン                                                                 | 登録                                          |
|-----------------------------------------------------------------------|---------------------------------------------|
| Email or Mobile                                                       | ライオン・アカウントをお持ちでない場合、<br>今すぐアカウントを作成して、素晴らしい |
| Password                                                              | ツールや機能の全てにアクセスしましょう!                        |
| SIGN IN                                                               | 登録                                          |
| <u>ライオン・アカウント・ユーザー名を忘れた方はごち</u><br>ら <u></u> または <u>パスワードをお忘れですか?</u> |                                             |

MyLCI、MyLionにログインするには?

#### 要件

1. MyLCIの役員登録で、会長・幹事・奉仕委員長となること。

もしくは 「業務担当者」(事務局員用-非会員でも可)となること。

- ライオンアカウントを取得すること。
   ログイン画面の【登録】から進む。
   この時用意するものは
   a)国際協会で登録していない
   受信可能なメールアドレス
   b)ショートメール(SMS)可能な
   スマホもしくは携帯
   いばちこん
  - a)、b)どちらか一方
- 【登録】登録以降は指示通りに進む。
   もし途中でエラーが表示された場合
   エラー内容を訂正に再び試みる。
   それでもだめであれば、
   \*\*ページの「事務局からのお願い」に
   従い事務局に問合せてください。

#### 無事成功すれば、

次ページ(5ページ)の画面が表示されます。

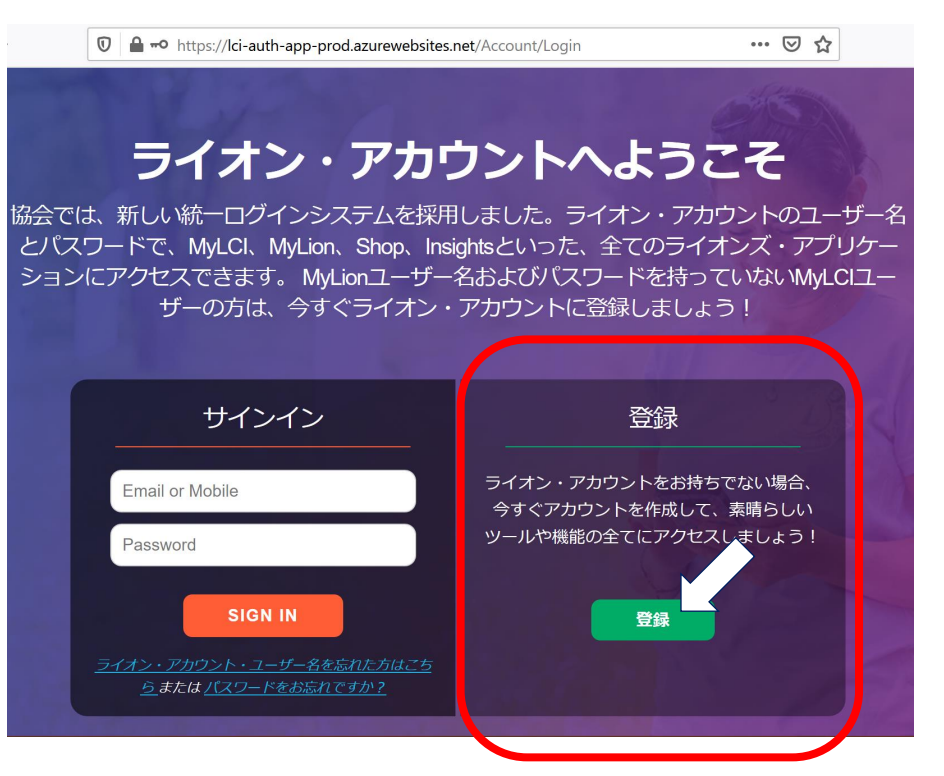

会員ポータル (ログイン成功直後に表示)

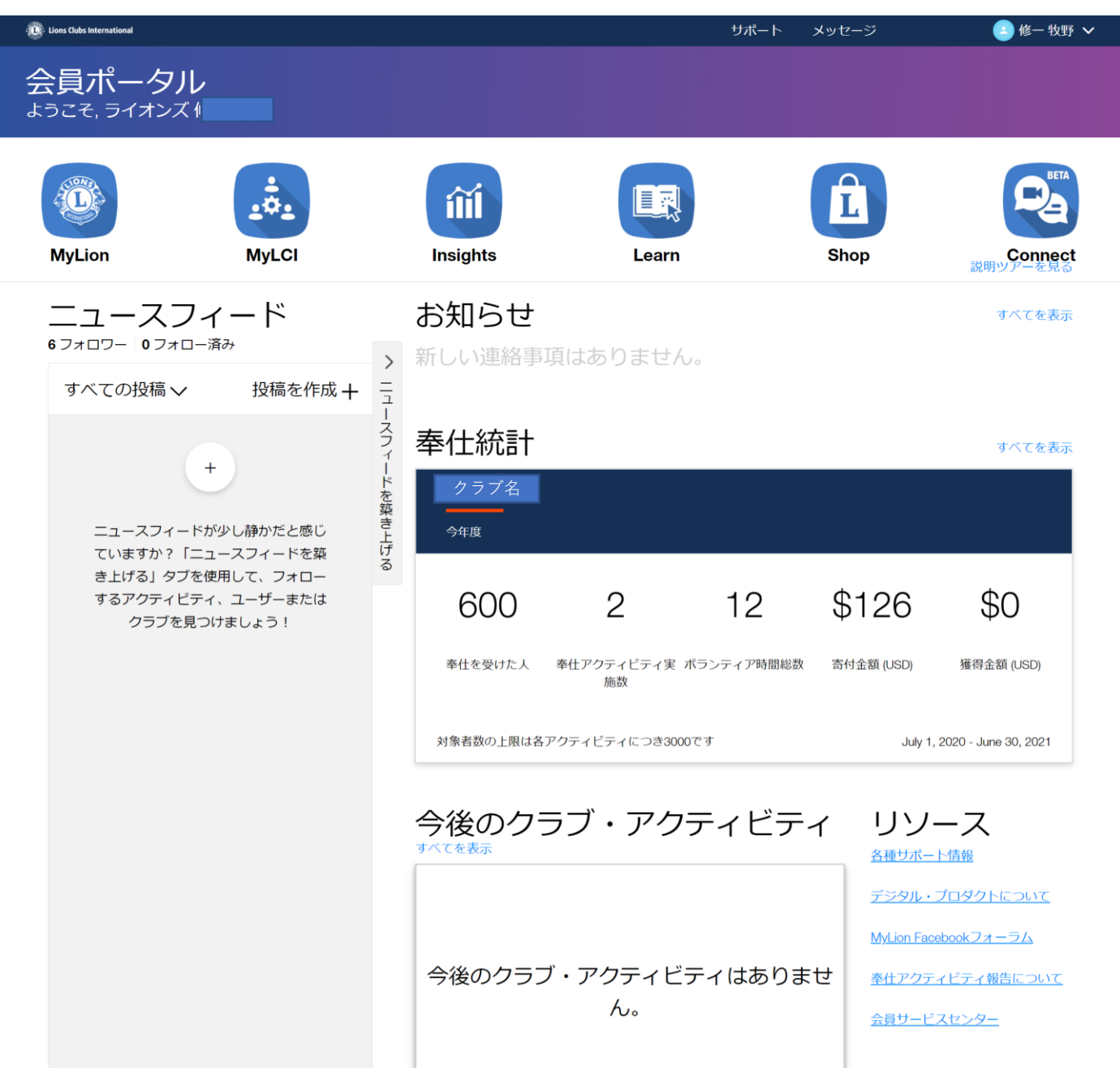

#### MyLion

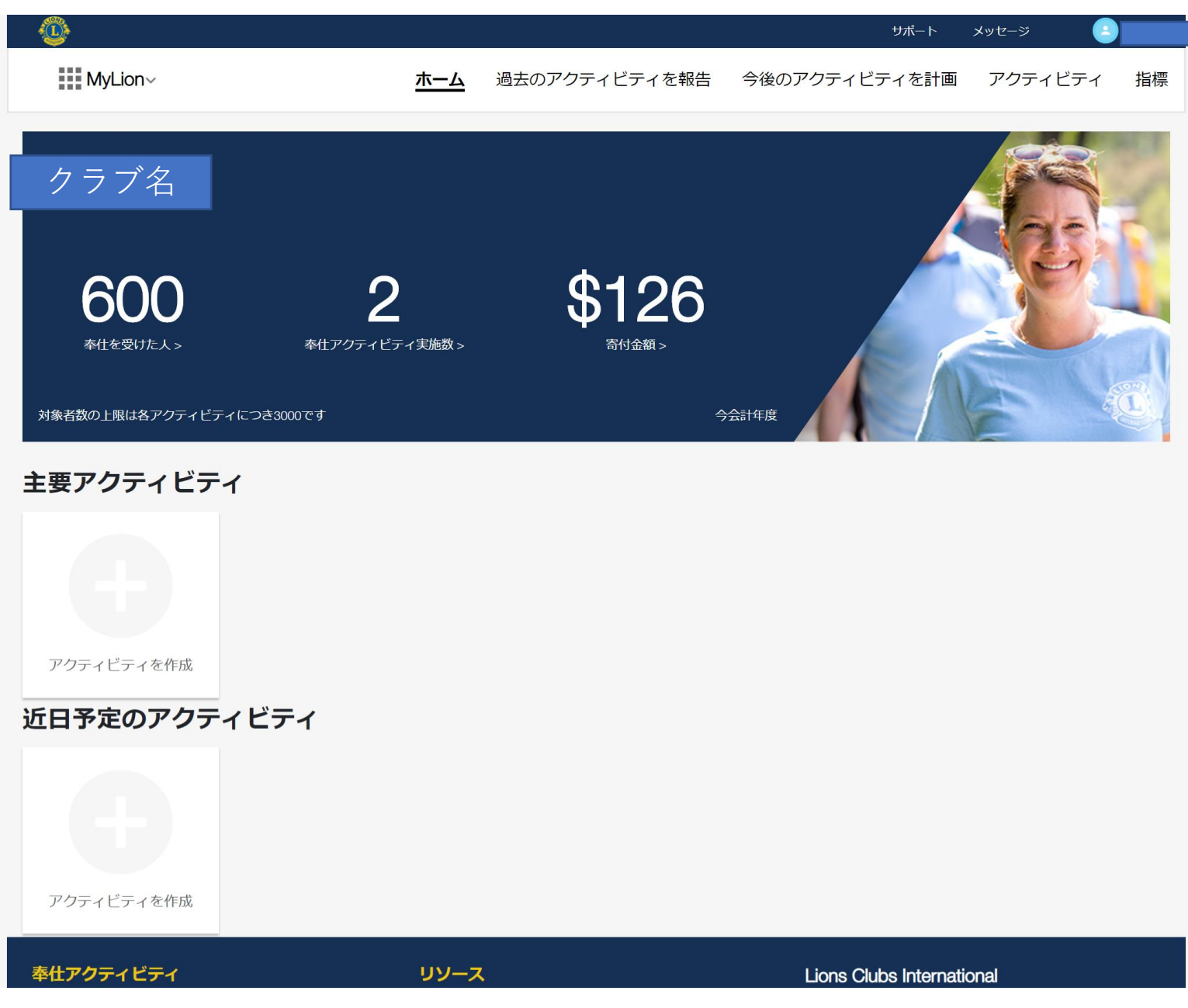

# MyLion

| •                   |                |                          |                |                        |               | サポート メッ                        | rt-ジ 🕒                                        | 修一牧野 |
|---------------------|----------------|--------------------------|----------------|------------------------|---------------|--------------------------------|-----------------------------------------------|------|
| MyLion~             |                | ホーム                      | 過去のアクテ         | ィビティを報告                | 今後のアクティビ      | ティを計画                          | アクティビティ                                       | 指標   |
| 指標                  |                |                          | クラブ検索          |                        |               |                                |                                               |      |
| BIBAI               | District 331 A | Multiple District Orient | and Sout 国際    | 協会全て 7/2               | 2020 - 6/2021 | ÿ                              | ×リセット エクス                                     | スポート |
| <br>                |                |                          |                |                        |               |                                |                                               |      |
| 600                 |                | 2                        | -              | 12                     | \$126         |                                | <b>\$</b> 0                                   |      |
| 受益者数                | 奉仕フ            | アクティビティ実施数               | ボランティ          | ィア時間総数                 | 寄付金額(USI      | )                              | 獲得金額(USE                                      | ))   |
|                     |                |                          |                |                        |               |                                |                                               |      |
| 対象者数の上限は各見          | アクティビティに       | つき3000です                 |                |                        | Ą             | 会計年度 July 1                    | , 2020 - June 30,                             | 2021 |
| <mark>詳細</mark> すべて | を表示 🗸          | <b>T</b>                 | 益者数は何人ですか?     | 奉仕アクティビティ              | ボランティア時間総数    | 寄付金額 獲                         | 得金額                                           |      |
| アクティピティ             | 受益者数           | €<br>糖尿病                 | <b>》</b><br>環境 | <mark>义</mark><br>小児がん |               | <ul><li>④</li><li>視力</li></ul> | <ul><li> <li> </li></li></ul> <li> その他全て</li> |      |
| 交通安全啓蒙「旗の波作<br>戦」   | 600            | 0                        | 0              | 0                      | 0             | 0                              | 600                                           |      |
| 赤い羽根「街頭募金」          | 0              | 0                        | 0              | 0                      | 0             | 0                              | 0                                             |      |
| 合計                  | 600            | 0                        | 0              | 0                      | 0             | 0                              | 600                                           |      |

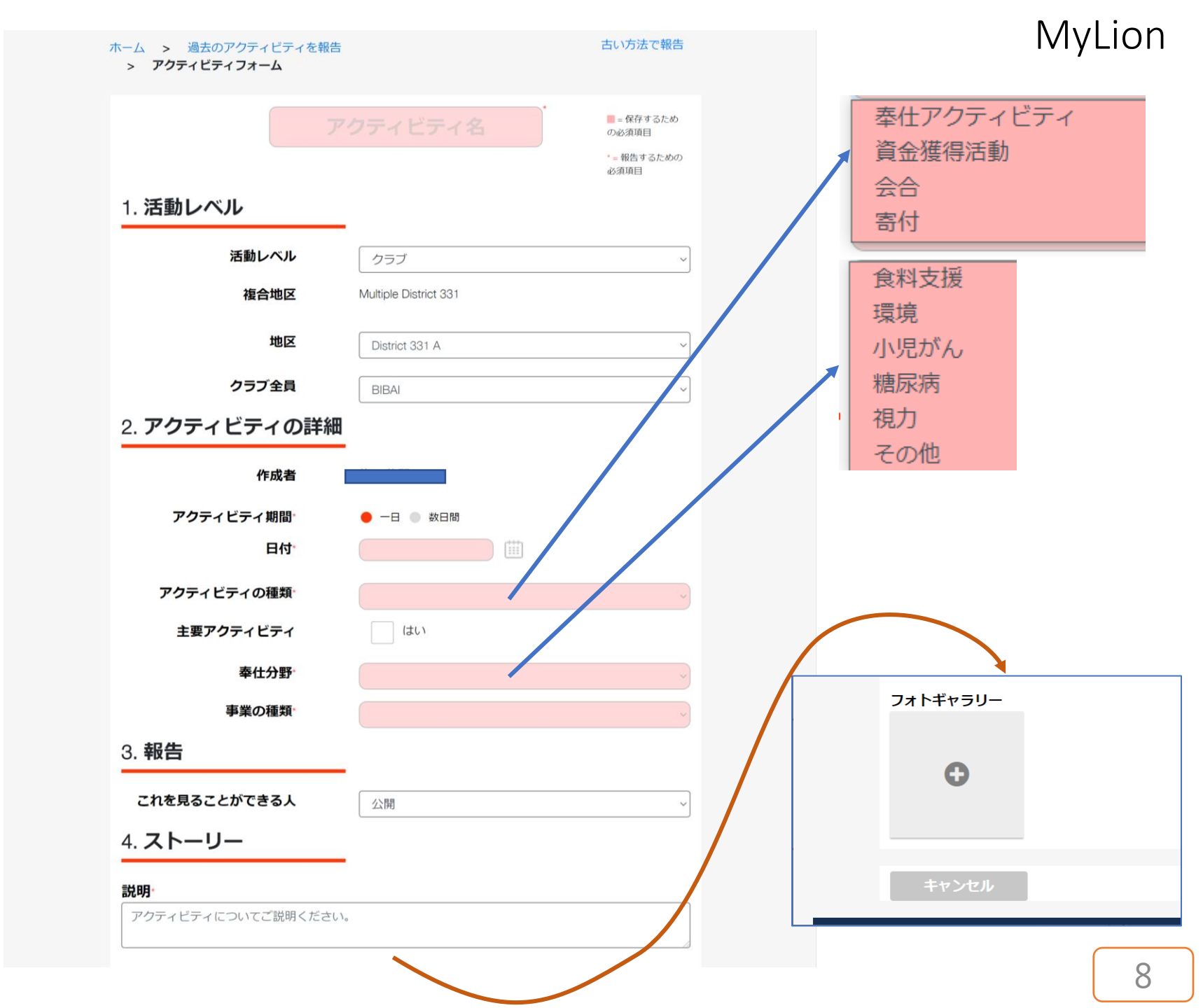

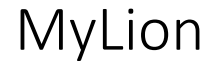

### アクティビティーの種類 「奉仕アクティビティー」

| アクティビティの種類 | 奉仕アクティビティ 、                             |
|------------|-----------------------------------------|
| 主要アクティビティ  | (du)                                    |
| LCIF交付金事業? | はい                                      |
| 奉仕分野       | 食料支援                                    |
| 事業の種類      | (                                       |
| 奉仕を受けた人    | 対象者数<br>対象者数の上限は各アクティビティにつき3000です       |
| 総奉仕者数      | ポランティア人数                                |
| 総ボランティア時間数 | ボランティア時間総数                              |
| 追加の入力欄を表示? | ✓ ltu                                   |
| 寄付金額       | 寄付金額<br>整数のみ (文字、句読点や記号を含めない)           |
| 組織         | 寄付を受け取った組織                              |
| 獲得金額       | 歴得金額     USD ✓     繋数のみ(文字、句読点や記号を含めない) |

| アクティビティの種類    | 奉仕アクティビティ ~                                        |
|---------------|----------------------------------------------------|
| 主要アクティビティ     | はい                                                 |
| LCIF交付金事業?    | はい                                                 |
| 奉仕分野          | 環境                                                 |
| 事業の種類         | · · · · · · · · · · · · · · · · · · ·              |
| 奉仕を受けた人       | 対象者数<br>対象者数の上限は各アクティビティにつき3000です                  |
| 総奉仕者数         | ポランディア人数                                           |
| 総ボランティア時間数    | ボランティア時間総数                                         |
| 追加の入力欄を表示?    | ✓ (atu)                                            |
| 寄付金額          | 寄付金額         USD ~           整数のみ (文字、句読点や記号を含めない) |
| 組織            | 寄付を受け取った組織                                         |
| 獲得金額          | 「獲得金額     型数のみ (文字、句読点や記号を含めない)     USD ✓          |
| 植樹本数/手入れした木の本 | 世話をした樹木の本数                                         |
| 数             |                                                    |

| <b>ア</b> : | ウティビティの種類          | 奉仕アクティビティ 〜                          |
|------------|--------------------|--------------------------------------|
|            | 主要アクティビティ          | はい                                   |
|            | LCIF交付金事業?         | (おい)                                 |
|            | 奉仕分野               |                                      |
|            | 事業の種類              | (                                    |
|            | 奉仕を受けた人            | 対象者数<br>対象者数の上限は各アクティビティにつき3000です    |
|            | 総奉仕者数              | 「ボランティア人数                            |
| 総          | <b>ボランティア時間数</b> * | ボランティア時間総数                           |
| 追          | 加の入力欄を表示?          | ✔ はい                                 |
|            | 寄付金額               | 寄付金額 USD ><br>整数のみ(文字、句読点や記号を含めない)   |
|            | 組織                 | 寄付を受け取った組織                           |
|            | 獲得金額               | / 獲得金額 / USD /  整数のみ(文字、句読点や記号を含めない) |

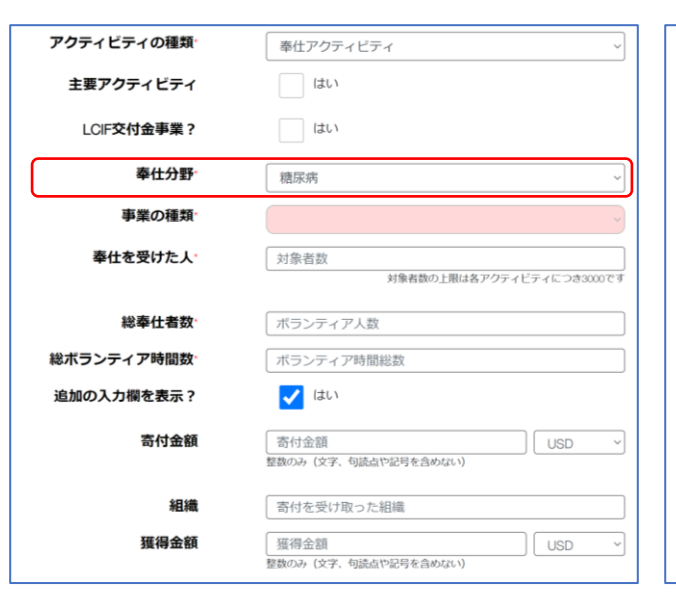

| アクティビティの種類 | 奉仕アクティビティ                       |
|------------|---------------------------------|
| 主要アクティビティ  | (はい                             |
| LCIF交付金事業? | はい                              |
| 奉仕分野       | 視力                              |
| 事業の種類      |                                 |
| 奉仕を受けた人    | 対象者数<br>対象者数の上限は各アクティビティにつき3000 |
| 総奉仕者数      | ボランティア人数                        |
| 総ボランティア時間数 | ボランティア時間総数                      |
| 追加の入力欄を表示? | ✓ はい                            |
| 寄付金額       | 寄付金額<br>整数のみ(文字、句読点や記号を含めない)    |
| 組織         | 寄付を受け取った組織                      |
| 獲得金額       | <ul> <li></li></ul>             |

| アクティビティの種類 | 奉仕アクティビティ ~                       |
|------------|-----------------------------------|
| 主要アクティビティ  | はい                                |
| LCIF交付金事業? | はい                                |
| 奉仕分野       | その他                               |
| 事業の種類      |                                   |
| 奉仕を受けた人    | 対象者数<br>対象者数の上限は各アクティビティにつき3000です |
| 総奉仕者数      | ポランティア人数                          |
| 総ボランティア時間数 | ボランティア時間総数                        |
| 追加の入力欄を表示? | はい                                |

## アクティビティーの種類 「資金獲得活動」

| アクティビティの種類                                           | 資金獲得活動 ~                                                                                      |
|------------------------------------------------------|-----------------------------------------------------------------------------------------------|
| 主要アクティビティ                                            | (まい)                                                                                          |
| 奉仕分野                                                 | 食科支援                                                                                          |
| 事業の種類                                                |                                                                                               |
| 獲得金額                                                 | 獲得金額         USD ~           整数のみ (文字、句読点や記号を含めない)                                            |
|                                                      |                                                                                               |
| 追加の入力欄を表示?                                           | 🗾 はい                                                                                          |
| 追加の入力欄を表示?<br>奉仕を受けた人                                | <ul> <li>はい</li> <li>対象者数</li> <li>対象者数の上限は各アクティビティにつき3000です</li> </ul>                       |
| 追加の入力欄を表示?<br>奉仕を受けた人<br>総奉仕者数                       | <ul> <li>         はい         対象者数<br/>対象者数の上限は各アクティビティにつき3000です<br/>ボランティア人数      </li> </ul> |
| 追加の入力欄を表示?<br>奉仕を受けた人<br>総奉仕者数<br>総ボランティア時間数         | <ul> <li></li></ul>                                                                           |
| 追加の入力欄を表示?<br>奉仕を受けた人<br>総奉仕者数<br>総ボランティア時間数<br>寄付金額 |                                                                                               |

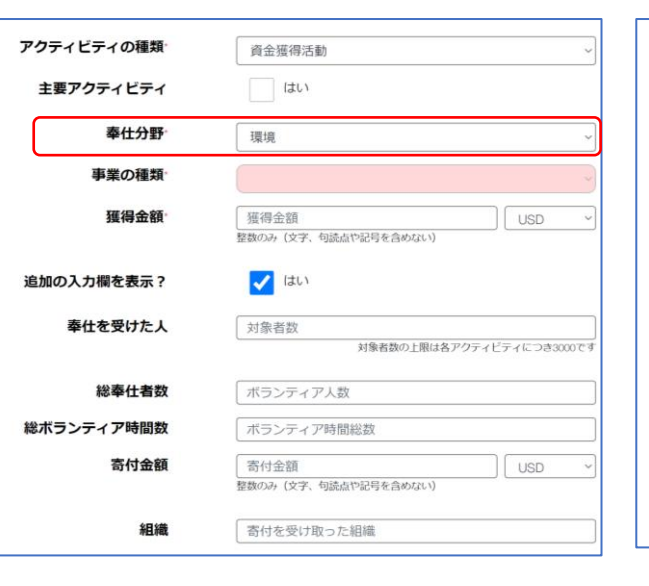

| アクティビティの種類 | 資金獲得活動 ~                                 |
|------------|------------------------------------------|
| 主要アクティビティ  | (tu)                                     |
| 奉仕分野       | 小児がん、                                    |
| 事業の種類      | · · · · · · · · · · · · · · · · · · ·    |
| 獲得金額       | 獲得金額     USD ✓     整数のみ (文字、句読点や記号を含めない) |
| 追加の入力欄を表示? | 🗸 はい                                     |
| 奉仕を受けた人    | 対象者数<br>対象者数の上限は各アクティビティにつき3000です        |
| 総奉仕者数      | ボランティア人数                                 |
| 総ボランティア時間数 | ボランティア時間総数                               |
| 寄付金額       | 高付金額 USD v 登録のみ(文字、句読点や記号を含めない)          |
| 組織         | 寄付を受け取った組織                               |

| アクティビティの種類 | 資金獲得活動 ~                                 |
|------------|------------------------------------------|
| 主要アクティビティ  | (はい)                                     |
| 奉仕分野       | - 糖尿病 ~                                  |
| 事業の種類      |                                          |
| 獲得金額       | 獲得金額     登数のみ (文字、句読点や記号を含めない)     USD ✓ |
| 追加の入力欄を表示? | ✓ はい                                     |
| 奉仕を受けた人    | 対象者数<br>対象者数の上限は各アクティビティにつき3000です        |
| 総奉仕者数      | ボランティア人数                                 |
| 総ボランティア時間数 | ポランティア時間総数                               |
| 寄付金額       | 寄付金額     USD        整数のみ(文字、句読点や記号を含めない) |
| 組織         | 寄付を受け取った組織                               |

| アクティビティの種類            | 資金獲得活動                                             |
|-----------------------|----------------------------------------------------|
| 主要アクティビティ             | (tu)                                               |
| 奉仕分野                  | 視力 ~                                               |
| 事業の種類                 | Ŷ                                                  |
| 獲得金額                  |                                                    |
| 追加の入力欄を表示?            | ✓ はい                                               |
| 奉仕を受けた人               | 対象者数<br>対象者数の上限は各アクティビティにつき3000です                  |
| 総奉仕者数                 | ボランティア人数                                           |
| <sup>総ボランティア時間数</sup> | ポランティア時間総数                                         |
| 寄付金額                  | 寄付金額         USD v           整数のみ (文字、句読点や記号を含めない) |
| 組織                    | 寄付を受け取った組織                                         |

| アクティビティの種類 | 資金獲得活動                                             |
|------------|----------------------------------------------------|
| 主要アクティビティ  | (atu)                                              |
| 奉仕分野       | その他~~                                              |
| 事業の種類      | 9                                                  |
| 獲得金額       | 選得金額         USD ~           整数のみ (文字、句読点や記号を含めない) |
| 追加の入力欄を表示? | 🗸 (du)                                             |
| 奉仕を受けた人    | 対象者数<br>対象者数の上型は各アクティビティにつき3000です                  |
| 総奉仕者数      | ボランティア人数                                           |
| 総ボランティア時間数 | ボランティア時間総数                                         |
| 寄付金額       | ⑤ 行金額     型数のみ (文字、句読点や記号を含めない)                    |
| 組織         | 寄付を受け取った組織                                         |
|            | 10                                                 |

# MyLion

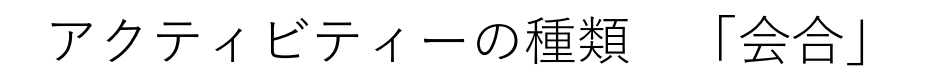

| アクティビティの種類 |                                    |
|------------|------------------------------------|
| 総奉仕者数      | ポランティア人数                           |
| 総ボランティア時間数 | ボランティア時間総数                         |
| 追加の入力欄を表示? | <ul><li>はい</li></ul>               |
| 奉仕を受けた人    | 対象者数<br>対象者数の上限は各アクティビティにつき3000です  |
| 寄付金額       | 高付金額 USD ~<br>整数のみ(文字、句読点や記号を含めない) |
| 組織         | 寄付を受け取った組織                         |
| 獲得金額       | 獲得金額 USD  > 整数のみ(文字、句読点や記号を含めない)   |

| アクティビティの種類 | 寄付   | ~ |
|------------|------|---|
| 主要アクティビティ  | ✓ はい |   |
| 奉仕分野       |      | č |

MyLCI

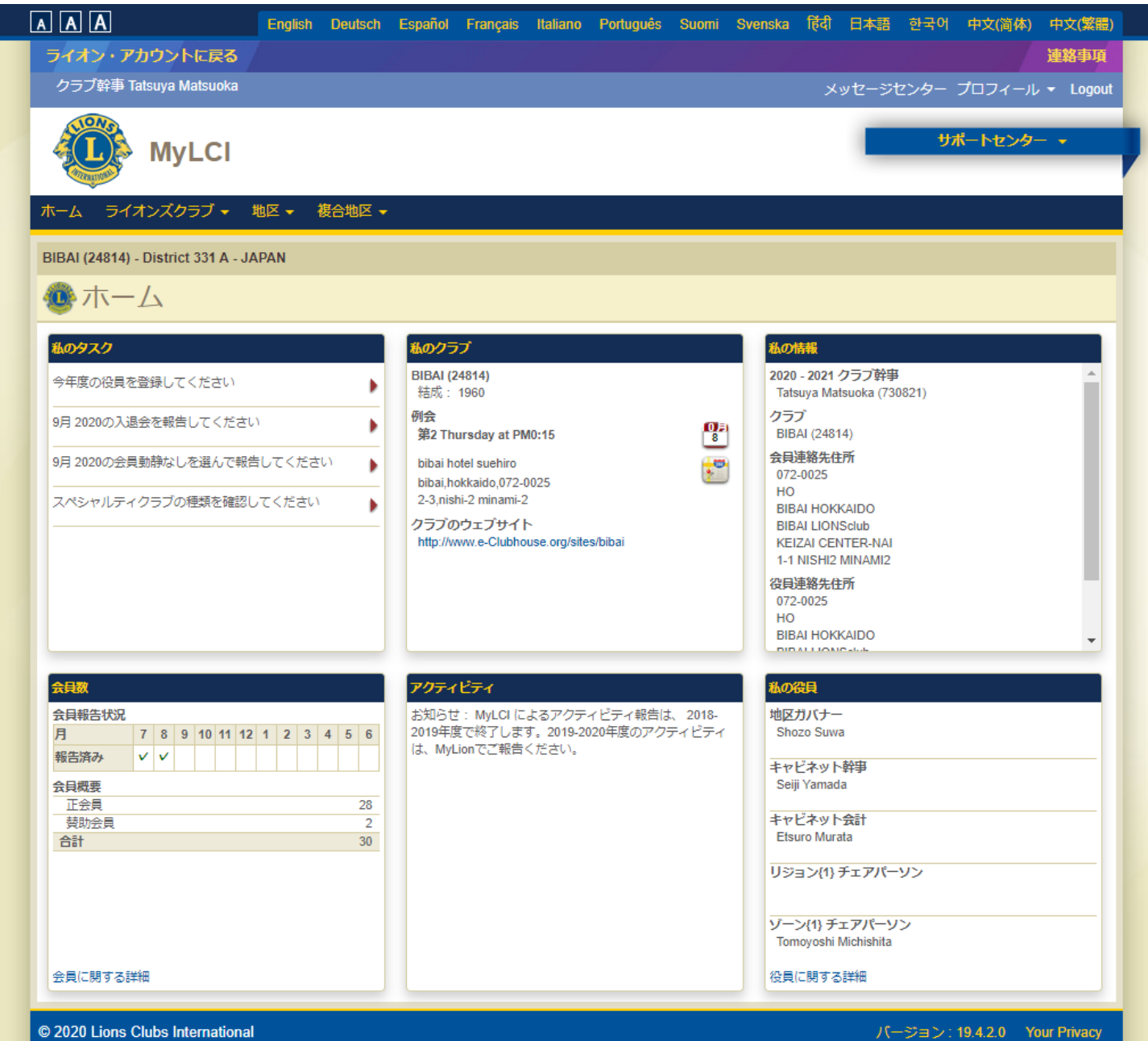

300 W. 22nd Street, Oak Brook, IL 60523-8842

バージョン: 19.4.2.0 Your Privacy Support 🔒 Online Directory (Password Required)

Ŧ

# MyLCI

| AAA                                                                  | English   | Deutsch | Español                                                                                                    | Français | Italiano | Português | Suomi | Svenska | हिंदी         | 日本語         | 한국어             | 中文(简体)                | 中文(繁體)          |   |
|----------------------------------------------------------------------|-----------|---------|----------------------------------------------------------------------------------------------------|----------|----------|-----------|-------|---------|---------------|-------------|-----------------|-----------------------|-----------------|---|
| ライオン・アカウントに戻る                                                        |           |         |                                                                                                    |          |          |           |       |         |               |             |                 |                       | 連絡事項            |   |
| クラブ幹事 Tatsuya Matsuoka                                               |           |         |                                                                                                    |          |          |           |       |         | メッセ-          | ージセンタ       | ァー プロ           | フィール 🔻                | ログアウト           |   |
| MyLCI                                                                |           |         |                                                                                                    |          |          |           |       |         |               |             | <del>IJ</del> 7 | ボートセンター               | - •             | • |
| ホーム ライオンズクラブ・ ち                                                      | 也区,一才     | 複合地区 🗸  |                                                                                                    |          |          |           |       |         |               |             |                 |                       |                 |   |
| BIBAI (24814) - District 331 A - JA                                  | PAN       |         |                                                                                                    |          |          |           |       |         |               |             |                 |                       |                 |   |
| 🐠 会員動静なしな                                                            | を報告       | -<br>1  |                                                                                                    |          |          |           |       |         |               |             |                 |                       |                 |   |
| 年 <b>2020</b>                                                        |           |         |                                                                                                    |          |          |           |       |         |               |             |                 |                       |                 |   |
| <sup>月</sup> 9月                                                      |           |         |                                                                                                    |          |          |           |       |         |               |             |                 |                       |                 |   |
| ŧ                                                                    | 鼭         | キャンセル   | k in the second second s |          |          |           |       |         |               |             |                 |                       |                 |   |
| © 2020 Lions Clubs International<br>300 W. 22nd Street, Oak Brook, I | L 60523-8 | 842     |                                                                                                    |          |          |           |       |         | <del>זע</del> | ・パー:<br>オート | ジョン:1<br>1 オンラ  | 9.4.2.0 プ:<br>イン名簿(要/ | ライバシー<br>(スワード) |   |

| 会員数    |   |   |   |    |    |    |   |   |   |   |   |    |
|--------|---|---|---|----|----|----|---|---|---|---|---|----|
| 会員報告状況 |   |   |   |    |    |    |   |   |   |   |   |    |
| 月      | 7 | 8 | 9 | 10 | 11 | 12 | 1 | 2 | 3 | 4 | 5 | 6  |
| 報告済み   | v | v | v |    |    |    |   |   |   |   |   |    |
| 会員概要   |   |   |   |    |    |    |   |   |   |   |   |    |
| 正会員    |   |   |   |    |    |    |   |   |   |   |   | 28 |
|        |   |   |   |    |    |    |   |   |   |   |   |    |
| 合計 30  |   |   |   |    |    |    |   |   |   |   |   |    |
|        |   |   |   |    |    |    |   |   |   |   |   |    |

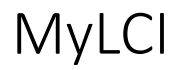

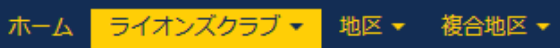

BIBAI (24814) - District 331 A - JAPAN

#### 🐠 レポート

| 、入手できるレポート                 | レポートの情報                         |   |
|----------------------------|---------------------------------|---|
| クラブ出席簿                     | 左のリストからレポートを選択してください            |   |
| クラブ月例報告履歴 詳細               |                                 |   |
| 月例会員報告書                    |                                 |   |
| クラブ会員名簿                    |                                 |   |
| クラブ会員名簿                    |                                 |   |
| 家族会員報告書                    |                                 |   |
| MyLCI 月例アクティビティ報告書         |                                 |   |
| ライオンズクラブ連絡先リスト             |                                 |   |
| 今年度ライオンズクラブ役員報告書           | Excel をダウンロード 表示/印刷             |   |
| 次年度ライオンズクラブ役員報告書           |                                 |   |
| ライオンズ地区役員連絡先リスト            |                                 |   |
| 会員情報更新レポート                 |                                 |   |
| クラブの功績                     |                                 |   |
| G God                      | ogle × +                        |   |
| $\leftarrow$ $\rightarrow$ | C 🛆 G ReportRunner.ashx         |   |
|                            |                                 |   |
| ReportRunner.ashx 左記のような   | ファイルタイプ「.ashx」が作成される場合は         |   |
| ブラウザソフ                     | ト「Chrome」内のURLの箇所にドラッグ&ドロップし、 _ |   |
| 「enter」で表:                 | 示することができます。                     | 1 |

# ServannAのログイン画面

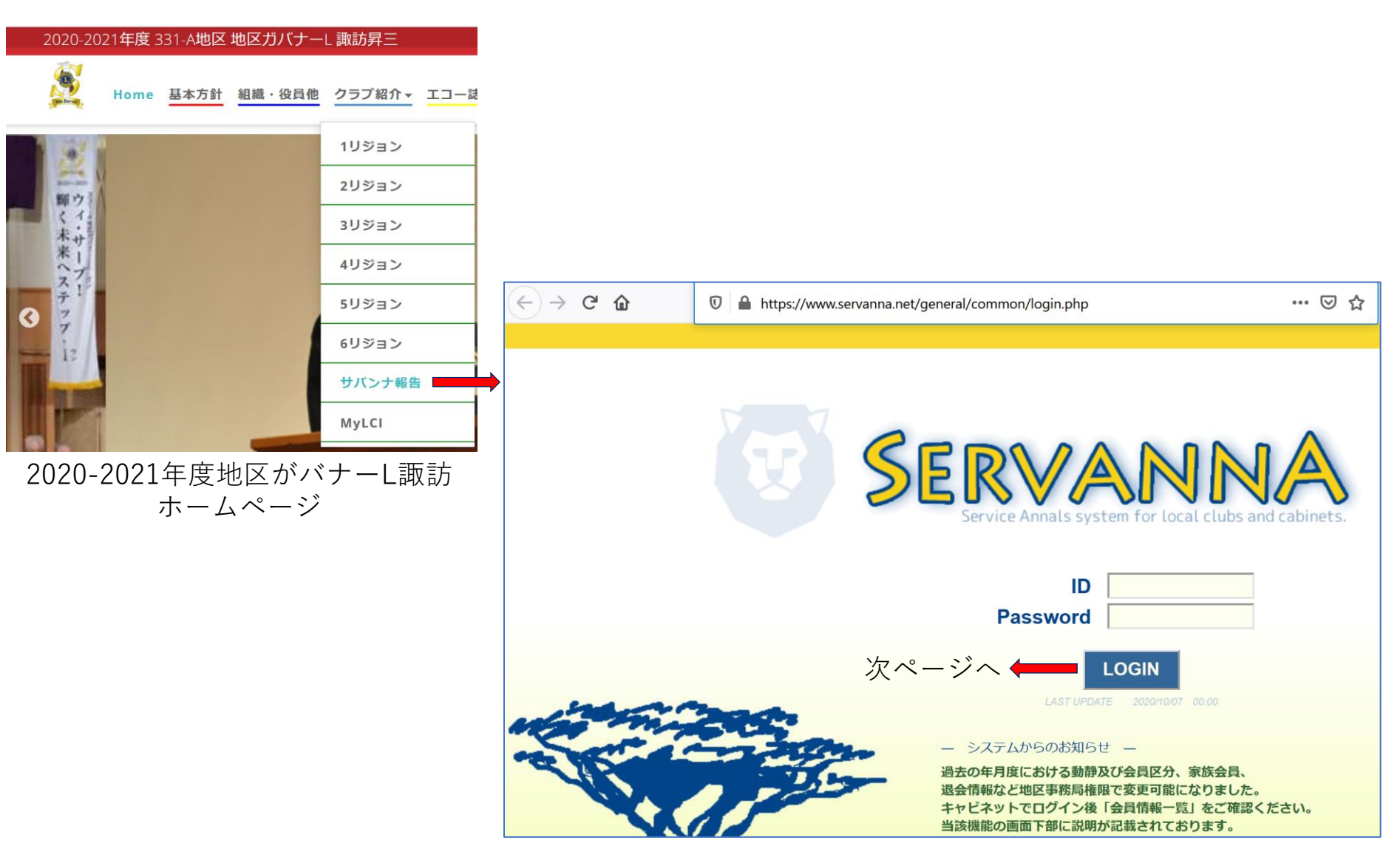

# ServannAのホーム画面

| SERVANNA<br>Service Amazis system for local clubs and cabinets | 現在、2020年9月度のレポートが提出期間中です。 LOGOUT                                                         |
|----------------------------------------------------------------|------------------------------------------------------------------------------------------|
| ?質問/サポート                                                       | ご不明な点がありましたら『?質問/サポート』からお問い合わせください。                                                      |
| クラブ活動報告書                                                       | よろしくお願い致します。                                                                             |
| 会員動静                                                           | ■ 新入会員 詳細登録のお願い                                                                          |
| MR集計表                                                          | MyLCIから新入会員登録が反映されましたら、会員管理より詳細を登録下さいますようお願い致します。<br>■ (災害と合算で入力して下さい)100ドル献金 サバンナ入力について |
| クラブ管理                                                          | MJF分割ではございますが、献金区分を「その他クラブ」合計金額にて登録下さい。<br>※ただし、1000ドルに達した場合のみ、献金区分「MJF分割」で登録下さい。        |
| 会員管理                                                           | 例:100ドル献金を5名した場合<br>LCIF実施報告→献金区分「その他クラブ」→献金額(ドル)「500」(合計額を入力下さい)→送金日入力→送金方法選択→登録するク     |
| 家族会員                                                           |                                                                                          |
| ライオン誌アンケート                                                     | 例:10ドル災害90ドル献金を5名した場合<br>同じように、献金額500ドルとして合算して入力下さい                                      |
| ライオン誌投稿                                                        | LCIF寄付報告用紙をキャビネット事務局とOSEAL調整事務局二か所にメール送付をお願い致します。<br>OSEAL調整事務局(LCIF)メールアドレス             |
| ライオン誌取材依頼                                                      | LCIFTokyo@lionsclubs.org                                                                 |
| LCIF 実施報告                                                      | ■ マンスリー報告の入力期間は毎月10日から月末締め切りです<br>入力期間は当月末日までです。                                         |
| 国際協会送金専用口座                                                     | ※ヘハロネイの場合は空内の報告となります。<br>遡る事は出来ませんので、ご注意下さい。                                             |
|                                                                | ※詳細に関してはライオン誌のHPよりマニュアルをダウンロードしてご参照下さい。<br>■ アクティビティ報告についての留意点                           |

# ServannAのLCIF画面

| SERVANNA<br>Service Analy System for Social Lides and calorets. |                                                                  | 現在、2020年9月度のし                                                    | ンポートが提出期間中です。 LOGOUT ^         |  |  |  |  |  |  |  |  |
|-----------------------------------------------------------------|------------------------------------------------------------------|------------------------------------------------------------------|--------------------------------|--|--|--|--|--|--|--|--|
| ?質問/サポート                                                        | <mark>2020</mark> 〜年 10〜月度のLC                                    | ンIF実施報告 (提出期間ではな                                                 | いので実施報告は出来ません。)                |  |  |  |  |  |  |  |  |
| クラブ活動報告書                                                        | District Cabinet Region Zon                                      | strict Cabinet Region Zone Club<br>1 V A V 4 V 1 V 美唄 V Excel 出力 |                                |  |  |  |  |  |  |  |  |
| 会員動静                                                            | 合計献金額 \$0 ドル (ライオンズレート:1ド                                        | 計献金額 \$0 ドル (ライオンズレート: 1ドル = 105.613667 円換算)                     |                                |  |  |  |  |  |  |  |  |
| MR集計表                                                           | システムからのアドバイス<br>MJF一括/MJF分割での献金を行う場合は、まず最初に <u>会員を選択</u> してください。 |                                                                  |                                |  |  |  |  |  |  |  |  |
| クラブ管理                                                           |                                                                  |                                                                  |                                |  |  |  |  |  |  |  |  |
| 会員管理                                                            | 献金区分                                                             | 不明 リセット                                                          | CSE2 (Campaign Sight First II) |  |  |  |  |  |  |  |  |
| 家族会員                                                            | <u>しSF2</u> 指足の有無<br>会員選択 (MJF/その他献金)                            | 無 ≚ <br>クリックして会員を選掛                                              | 今現在、無いようです。                    |  |  |  |  |  |  |  |  |
| ライオン誌アンケート                                                      | 献金額(ドル)<br>今回の支払回数 (MJF分割の場合)                                    | 0                                                                |                                |  |  |  |  |  |  |  |  |
| ライオン誌投稿                                                         | 累計金額(ドル) (MJF分割の場合)<br>MJE回数(思計)                                 | 0                                                                |                                |  |  |  |  |  |  |  |  |
| ライオン誌取材依頼                                                       | 送金日                                                              |                                                                  |                                |  |  |  |  |  |  |  |  |
| LCIF 実施報告                                                       | 送金方法                                                             | 不明                                                               |                                |  |  |  |  |  |  |  |  |
| 国際協会送金専用口座                                                      | 備考                                                               |                                                                  |                                |  |  |  |  |  |  |  |  |
|                                                                 |                                                                  |                                                                  |                                |  |  |  |  |  |  |  |  |
|                                                                 |                                                                  |                                                                  | v                              |  |  |  |  |  |  |  |  |

138,565 円

0件) 0名 0枚 0枚 0 枚 1名 金額 0円

# ServannAのクラブ活動報告書画面

| SERVANNA<br>Prote Analysis of the face of the and the and                                                                                                    | 現在、2020年9月度のレポートが提出期間中です。                                                                                                    | !!この結果が月次報告に反映!!                                                                                                    |
|----------------------------------------------------------------------------------------------------|----------------------------------------------------------------------------------------------------|----------------------------------------------------------------------------------------------------|
| 2 質問/サポート<br>クラブ活動報告書<br>331 ◎ A ◎ 4 ◎ 1 ◎ 美現                                                                                                    | <mark>⊻ 2020</mark> √年 <mark>9 ∨</mark> 月度                                                                                                    | アクティビディ状況/会員動向しに                                                                                                    |
| 会員数及び例会平均出席率       MR集計表       前月末会員数       クラブ管理       会員数       0名       会員数       0名       支員数       0名       支員数       0名                                                                                                    | 正会員     出席者     メークアップ     出席率       第1例会     22     14     6     名     90.9 %       第2例会     17     3     90.9 %                                                                                                    | デ動地で、コンフレートポート(MUC会主))、LOIC                                                                                                    |
| 本月末会員数 30 名<br>家族会員 女性会員数 6 名<br>ライオン誌アンケート                                                                                                    | 当月の平均出席率 90.9 %                                                                                                    | 活動1八元・マンスリーレパート(MJF230)・LCIF<br>年月 活動状況 マンスリー・リジョン別 LCIF                                                                                                    |
| ライオン誌投稿         特徴的なアクティビティ・備考           0月日・アクティビティ名・場所・内訳         2020/9/3(木)                                                                                                    | 労力奉仕     延時間       1     件     12       15日     作物     今級                                                                                                    | 2020年 7月         1         1         1         1         1         1         1         1         1         1         1         1         1         1         1         1         1         1         1         1         1         1         1         1         1         1         1         1         1         1         1         1         1         1         1         1         1         1         1         1         1         1         1         1         1         1         1         1         1         1         1         1         1         1         1         1         1         1         1         1         1         1         1         1         1         1         1         1         1         1         1         1         1         1         1         1         1         1         1         1         1         1         1         1         1         1         1         1         1         1         1         1         1         1         1         1         1         1         1         1         1         1         1         1         1         1 |
| LCIF 実施報告       LCIF 献金         国際協会送金専用口座       ③月日・アクティビティ名・場所・内訳         2020/9/18(金)       LCIF 祚ンペーン100 祚リティ1° ルJコンペ         L枚       ③月日・アクティビティ名・場所・内訳         2020/925(金)       ・         ・日本       ④月日・アクティビティ名・場所・内訳         2020/974/25(金)       ・         ・日本       ・         ・日本       ・         ・       ・         ・       ・         ・       ・         ・       ・         ・       ・         ・       ・         ・       ・         ・       ・         ・       ・         ・       ・         ・       ・         ・       ・         ・       ・         ・       ・         ・       ・         ・       ・         ・       ・         ・       ・         ・       ・         ・       ・         ・       ・         ・       ・         ・       ・         ・       ・         ・       ・         ・       ・         ・ <td< td=""><td>JEI     HX     近他       1     献血     0     件     0       1     献血     1     1     1       1     秋血     0     0     0       0     0     0     0       0     0     0     0       0     0     0     0       0     0     0     0       0     0     0     0       0     0     0     0       0     0     0     0       0     0     0     0       1     1     1     1</td><td>ホームページ https://2020-2021.lc331-a.jp/getsuji.html<br/>8月集計まで<br/>活動報告<br/>してIFcom</td></td<> | JEI     HX     近他       1     献血     0     件     0       1     献血     1     1     1       1     秋血     0     0     0       0     0     0     0       0     0     0     0       0     0     0     0       0     0     0     0       0     0     0     0       0     0     0     0       0     0     0     0       0     0     0     0       1     1     1     1 | ホームページ https://2020-2021.lc331-a.jp/getsuji.html<br>8月集計まで<br>活動報告<br>してIFcom                                                                                                    |
| ③月日・アクティビティ名・場所・内訳<br>2020/9/23(次)12L×1H=12H<br>秋の交通安全啓蒙「旗の波作戦」<br>美唄警察署前にて<br>③月日・アクティビティ名・場所・内訳                                                                                                    | 0人     0人       3     航昭       3     前昭       9     9       0人     0       0人     0人       0人     0人       0人     0人       1     9       1     9       1     9       1     9       1     9       1     9       1     9       1     9       1     9       1     9       1     9       1     1       1     1       1     1       1     1                         | その他心         アクティビティ<br>(全観) 会社         1 件         138,565 P           その他心         第物乱用防止款         0 作           その他心         第物乱用防止款         0 作           日         第物乱用防止款         0 作           日         第物乱用防止款         0 作           日         第物乱用防止款         0 作           日         第物乱用防止款         0 作           日         日         日           日         日         日           日         日<                                                                                                    |
| 黄クラブの例会、アクティビティその他の行事等に招待した人数<br>2020/9/10(アル)第一例会にて招待す4名<br>NPO法人グルテビアッツァびばい                                                                                                    | 0人     0人       5     青少年関係     0件     0円       6     高齢者福祉     0件     0円       7     障害者福祉     0件     0円                                                                                                    | 事業育金獲得について     E     使用済みブリカ     0       F     份会、アクティ     1       F     ビティの招待首     1       項目     仟数     金額       事業育会選得     0     件     0                                                                                                    |
| ※先に「LCIF」を報告する                                                                                                    | 球主     0 仟     0 円       援助     0 仟     0 円       10     YE     0 仟       11     LCIF     1 仟       12     その他     0 仟                                                                                                    | Excel 出力         印刷面面を表示           ●受付:キャビネット事務局           〒060-0809 札幌市北空北9条西3丁目5 小田ビル5階           TEL:011-758-8881           FAX:011-758-8882                                                                                                    |

# ServannAのMR集計選択画面

|   | SERVANNA      |         |                                                        |                  | 現在、2020                   | 年9月度のレポートが提出期間の         | <b>キです</b> 。 | LOGOUT |
|---|---------------|---------|--------------------------------------------------------|------------------|---------------------------|-------------------------|--------------|--------|
|   | ?質問/サポート      | MR集計表の  | )出力                                                    |                  |                           |                         |              |        |
|   | クラブ活動報告書      | 集計表の種類: | - 選択してください- ✓                                          | 表示する<br>Excel 出力 | 印刷画面<br>CSV 出力            |                         |              |        |
| 0 | 会貝動静<br>MR集計表 | >       | - 選択してください-<br>★サバンナ基本集計表                              |                  |                           |                         |              |        |
|   | クラブ管理         |         | ▲ 永康云具 見<br>★月別家族会員一覧<br>日均マンフリーレポート作計(11ミョン9回999)     |                  |                           |                         |              |        |
|   | 会員管理<br>家族会目  |         | 月次マンスリーレポート集計(総括表)                                     |                  |                           |                         |              |        |
|   | ライオン誌アンケート    |         | 別目からの云貝到時<br>月別新入会員・スポンサー一覧(期首~)<br>日間新14日、スポンサー一覧(日間) |                  |                           |                         |              |        |
|   | ライオン誌取材体質     |         |                                                        |                  |                           |                         |              |        |
|   | LCIF実施報告      |         | 四天日一見(月加)<br>クラブ原簿                                     |                  |                           |                         |              |        |
|   | 国際協会送金専用口座    |         | 理始争務川川元貢動靜<br>月別会員動静<br>日間                             |                  |                           |                         |              |        |
|   |               |         | 日加云貝奴 種別金銭アクティビティー覧                                    |                  |                           |                         |              |        |
|   |               |         | CSF2献金実施状況一覧<br>MJF一覧<br>クラブ役員一覧                       | CSF2 (           | <b>Campaign</b><br>現在、無い。 | Sight First Ⅱ)<br>ようです。 |              |        |

事務局からのお願い

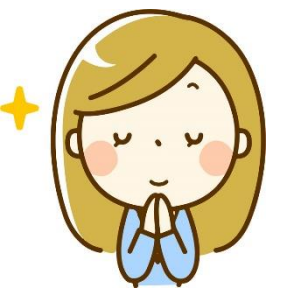

事務局に問合せする際、以下の点を確認し、メールなどで送付をお願いします。

1.使用しているブラウザは何か? Chrome、MicroSoft Edge(Chromium)、Firefox、edge、InternetExplore(IE) 2. アプリ名 (ServannA、MyLCI、MyLion、他) 権限(会長、幹事、業務担当者、その他) 3 4.不具合等の問合せたい。「Window(画面)を送付する| 画面の取得・送付方法 ①Windowをアクティブにする。 ~Window ト部のタイトルバーをクリックする ②Windowをコピーする。 ~【ALT】キーを押しながら【PRTSC】キーをタイピングする。 キーはパソコンによって異なる場合が多々あります ③WORDかExcelを開き、コピーしたWindowを貼り付ける。 ~右クリックし、貼り付ける → 図 ④保存し、送付する。

#### ご清聴ありがとうございました。